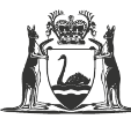

Government of Western Australia Department of Training and Workforce Development

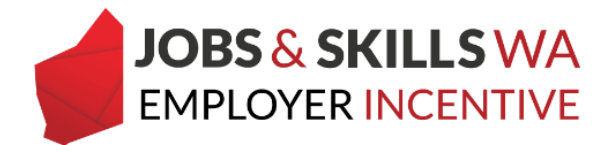

# Employer incentives for group training organisations

Group training organisations (GTOs) registered with the Department are eligible to claim the WA Jobs and Skills Employer Incentive (the incentive). GTOs are required to pass the incentive on to host employers.

GTOs will be required to provide (and update) details of the host employers via the Western Australian Apprenticeship Management System (WAAMS) online client portal *(see pages 1-6).* WAAMS will allocate and display the payment amounts each host employer is entitled to during a milestone period *(see pages 7-9).* 

GTOs can reflect periods of time where the apprentice or trainee is not allocated to a host employer in WAAMS. GTOs are eligible to retain the incentive payment for these periods (see *pages 10–11*).

# Managing host employer details via the Change of Worksite Location on the WAAMS portal

To change the host employer worksite location for a training contract, the new host employer worksite/s must first be created. Where the host employer already exists in the WAAMS online client portal, skip ahead to step 5.

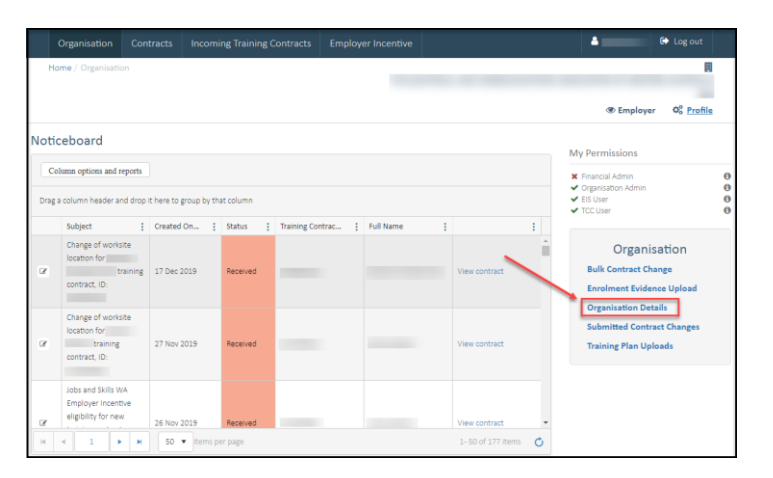

1 From the *Home* page select *Organisation Details*.

2 Select Edit Organisation Details.

| Organisation                                                        | Contracts                                          | Incoming Training Contracts                                                    | Employer Incentive                                          | 👗 🛀 🚺 🔂 Log out                                                                                                    |
|---------------------------------------------------------------------|----------------------------------------------------|--------------------------------------------------------------------------------|-------------------------------------------------------------|----------------------------------------------------------------------------------------------------|
| Home / Organisatio                                                  | on / Organisatio                                   | n Details                                                                      | _                                                           |                                                                                                    |
|                                                                     |                                                    |                                                                                |                                                             |                                                                                                    |
|                                                                     |                                                    |                                                                                |                                                             | The second second seco |
| Legal Name                                                          |                                                    |                                                                                |                                                             | Organisation                                                                                                    |
| Business Name                                                       |                                                    |                                                                                |                                                             | Edit Organisation Details                                                                                                    |
| ABN                                                                 |                                                    |                                                                                |                                                             |                                                                                                    |
| The ABN is the lega<br>contract. Therefore<br>from a legal entity f | l identifier of a<br>the assignment<br>to another. | business and a change to it means a<br>t (transfer) of training contract proce | change of legal entity for t<br>ss should be followed to tr | he employer to a training<br>ansfer the training contract                                                                                                    |

3 Scroll down to the *Worksites* grid and select Add.

| Work   | sites                                                         |                 |                    |   |  |  |  |  |  |  |  |
|--------|---------------------------------------------------------------|-----------------|--------------------|---|--|--|--|--|--|--|--|
| 0/     | ● Add                                                         |                 |                    |   |  |  |  |  |  |  |  |
| Drag a | Drag a column header and drop it here to group by that column |                 |                    |   |  |  |  |  |  |  |  |
|        | Business Name                                                 | Y Host Employer | Y Physical Address | T |  |  |  |  |  |  |  |
| 2      |                                                               |                 |                    | · |  |  |  |  |  |  |  |
| Ø      |                                                               |                 |                    |   |  |  |  |  |  |  |  |
| Ø      |                                                               |                 |                    |   |  |  |  |  |  |  |  |
| Ø      |                                                               |                 |                    |   |  |  |  |  |  |  |  |
| ß      |                                                               |                 |                    |   |  |  |  |  |  |  |  |
| Ø      |                                                               |                 |                    |   |  |  |  |  |  |  |  |
| Ø      |                                                               |                 |                    |   |  |  |  |  |  |  |  |
|        |                                                               |                 |                    |   |  |  |  |  |  |  |  |
| Ø      |                                                               |                 |                    |   |  |  |  |  |  |  |  |
| Ø      |                                                               |                 |                    |   |  |  |  |  |  |  |  |
| 8      |                                                               |                 |                    | - |  |  |  |  |  |  |  |

4 Complete all the mandatory fields (\*) at a minimum and select **Submit**.

Note – GTOs should select the **Business Name** to best reflect which of their office locations is responsible for the host employer worksite.

|    | Organisation       | Contracts        | Incoming Training Contracts           | Employer Incentive |   | 4               | 0        | Log out                |
|----|--------------------|------------------|---------------------------------------|--------------------|---|-----------------|----------|------------------------|
|    | Home / Organisatio | on / Organisatio | n Details / Edit Organisation Details | / Worksites        |   | AAA GTO Pty Ltd | Employer | Q <sup>®</sup> Profile |
| Bi | usiness Name *     |                  |                                       |                    |   |                 |          |                        |
| H  | ost Employer ABN • |                  |                                       |                    |   |                 |          |                        |
| н  | ost Employer •     |                  |                                       |                    |   |                 |          | •                      |
| Pr | imary Contact      |                  |                                       |                    | • |                 |          |                        |
| Pł | hysical Address •  |                  |                                       |                    |   |                 |          |                        |
|    |                    |                  |                                       |                    |   |                 |          |                        |
| Su | iburb *            |                  |                                       |                    |   |                 |          |                        |
| Pe | ostcode *          |                  |                                       |                    |   |                 |          |                        |

If the host employer worksite is construction-related and CTF claims will be made for this host employer, then you can declare "Yes". Alternatively, you can declare "No" if CTF claims are not going to be made for this host employer's worksite.

You can also declare if the host employer is a state of commonwealth government agency, which will help to assess the eligibility of related incentives.

| Primary Email                                                                                                    |                                                  |
|----------------------------------------------------------------------------------------------------|--------------------------------------------------|
|                                                                                                    |                                                  |
| Total Number of Supervisors                                                                                                    |                                                  |
| Total Number of Apprentices / Trainees                                                                                                    |                                                  |
| Principal Activity (ANZSIC)                                                                                                    |                                                  |
| 2431 + Electric Cable and Wire Manufacturing                                                                                                    |                                                  |
| Host Employers that are eligible for Construction Training Fund payments<br>This host employer worksite is construction-related and CTF claims will be made for eligible apprentices/trainees that are placed here<br>the EIS).<br>For information about CTF eligibility please see https://ctf.wa.gov.au/industry/funding-support/ | e. (This will make this worksite out of scope of |
| Not Answered                                                                                                    | •                                                |
| Host Employers that are Government entities<br>The host employer is a State or Commonwealth government agency. (This will make the worksite out of scope of the EIS).<br>For a list of government agencies please see https://www.jobsandskills.wa.gov.au/employerincentive                                                         |                                                  |

Once all details on this page are completed, select **Submit**.

# How to process a change of worksite location

To create the training contract change, navigate to the apprentice/trainee **Contract Details** page. Select **Change of Worksite Location** under the **Contract Changes** menu.

| Organisation          | Contracts       | Incoming Training Contracts | Employer Incentive | 🐣 🕞 Log out                                                              |
|-----------------------|-----------------|-----------------------------|--------------------|--------------------------------------------------------------------------|
| Home / Contracts      | Contract Detail | S                           |                    | 8                                                                        |
|                       |                 |                             |                    |                                                                          |
| Contract Parti        | es              |                             |                    | Contract Changes                                                         |
| Apprentice/Trainee    |                 |                             |                    | Assignment of Contract                                                   |
| Employer              |                 |                             |                    | Change of Apprentice/Trainee Name<br>Change of Attendance Type and Hours |
| Worksite              |                 |                             |                    | Change of Qualification and RTO<br>Change of Worksite Location           |
| Registered Training C | Organisation    |                             |                    | Contract and Probation Extension<br>Employment Arrangement               |
| AASN Provider         |                 |                             |                    | Notice To Terminate                                                      |
| Parent/Guardian       |                 |                             |                    | Suspension and Lifting of Suspension                                     |

1 Select *Begin* to start the change of worksite location.

| Organisati   | on Contracts         | Incoming Training Contracts       | Employer Incentive | å .     | 🕻 Log out           |
|--------------|----------------------|-----------------------------------|--------------------|---------|---------------------|
| Home / Contr | acts / Contract Deta | ils / Change of Worksite Location |                    |         |                     |
|              |                      |                                   |                    | Employe | r Øå <u>Profile</u> |
| Name         |                      |                                   |                    |         |                     |
| Begin        |                      |                                   |                    |         |                     |

- 2 Select the new host employer from the *New Worksite* drop down menu.
  - a Select the calendar icon and enter or select the date the change of worksite location occurred.
  - b Select Submit.

Note: Commencement dates in the future are not permitted for change of worksite locations.

| Organisation                                      | Contracts                            | Incoming Training Contracts                                                  | Employer Incentive                                          |                                         | ۵                           | 🗈 Log out             |
|---------------------------------------------------|--------------------------------------|------------------------------------------------------------------------------|-------------------------------------------------------------|-----------------------------------------|-----------------------------|-----------------------|
| Home / Contracts<br>Change of Worksit             | / Contract Detai                     | ls / Change of Worksite Location /<br>act Change                             |                                                             |                                         | 📕 Test GTO 🛛 👁 Empl         | oyer 🕸 <u>Profile</u> |
| New Worksite •                                    |                                      |                                                                              |                                                             | > A                                     |                             |                       |
|                                                   |                                      |                                                                              |                                                             | _Ľ /                                    | Contract Info               | rmation               |
| Commencement Date                                 | •                                    |                                                                              |                                                             |                                         | Contract Pa                 | rties                 |
| Comments                                          |                                      |                                                                              |                                                             |                                         | Apprentice/Trainee          |                       |
|                                                   |                                      |                                                                              |                                                             | E                                       | mployer                     |                       |
|                                                   |                                      |                                                                              |                                                             | li li                                   |                             |                       |
| A Change of Worksite of<br>locate the new worksit | annot be create<br>e via the above s | d if the new worksite is not registere<br>earch, please update your new work | d in the WAAMS portal. If y<br>site details via the Organis | rou are unable to V<br>ation Details in | Vorksite                    |                       |
| Main Menu.                                        |                                      |                                                                              |                                                             |                                         |                             |                       |
| Submit                                            |                                      |                                                                              |                                                             | F                                       | Registered Training Organis | ation                 |

3 You will be prompted to confirm the details of your submission are correct. Select *Cancel* to go back and make amendments or *OK* if you wish to proceed.

| Organisation Contracts Incoming                                                                                          |                                                                     |                                                         |                               | ۵                    | 🕩 Log out                  |  |
|----------------------------------------------------------------------------------------------------|---------------------------------------------------------------------|---------------------------------------------------------|-------------------------------|----------------------|----------------------------|--|
| Home / Contracts / Contract Details / Change of Change of Worksite Location Contract Change                              | of Worksite Location /                                              |                                                         | _                             | _                    |                            |  |
|                                                                                                    |                                                                     |                                                         |                               | @ Employed           | r Ø <mark>o Profile</mark> |  |
| New Worksite *                                                                                                    |                                                                     |                                                         |                               |                      |                            |  |
| Commencement Date *                                                                                                    | Contract Change Submission                                          |                                                         |                               | Contract Information |                            |  |
| A Change of Worksite cannot be created if the new v<br>ocate the new worksite via the above search, please<br>Main Menu. | Your submission may<br>of your submission a<br>Are you sure you wis | receive instant approva<br>re correct.<br>h to proceed? | al. Please ensure the details | Contract Parties     | 5                          |  |
| Submit                                                                                                    |                                                                     |                                                         | Cancel                        | mpioyer              |                            |  |
|                                                                                                    |                                                                     |                                                         |                               | Worksite             |                            |  |

4 If the training contract change has been submitted successfully, the following message should appear.

|          | Organisation                               | Contracts                             | Incoming Training Contracts              | Employer Incentive            |               |              | 4               | •    | Log out            |
|----------|--------------------------------------------|---------------------------------------|------------------------------------------|-------------------------------|---------------|--------------|-----------------|------|--------------------|
|          | Home / Contracts /                         | Contract Detai                        | ls / Change of Worksite Location /       |                               |               |              |                 |      |                    |
|          | Change of worksite                         | 2 LOCATION CONT                       | act change                               |                               |               | /            | @ Employe       | er i | Ø\$ <u>Profile</u> |
| Tİ<br>in | hank you for submit<br>the Contracts secti | ting this contrac<br>on of the portal | rt change. To track its status, navigate | e to the relevant training co | ntract record | Contr        | act Inform      | nat  | ion                |
| Ba       | ack to your training                       | contracts                             |                                          |                               |               |              | Contract Partie | es   |                    |
|          |                                            |                                       |                                          |                               |               | Apprentice/T | rainee          |      |                    |

To track the status of your submission, select **Back to your training contracts** or via **Submitted Contract Changes** in the portal.

# How to view the entitlement breakdown for hosting employers

To view your entitlements, select the *Employer Incentive* tab from the navigation ribbon and *View Entitlements* from the menu on the right-hand side of the page.

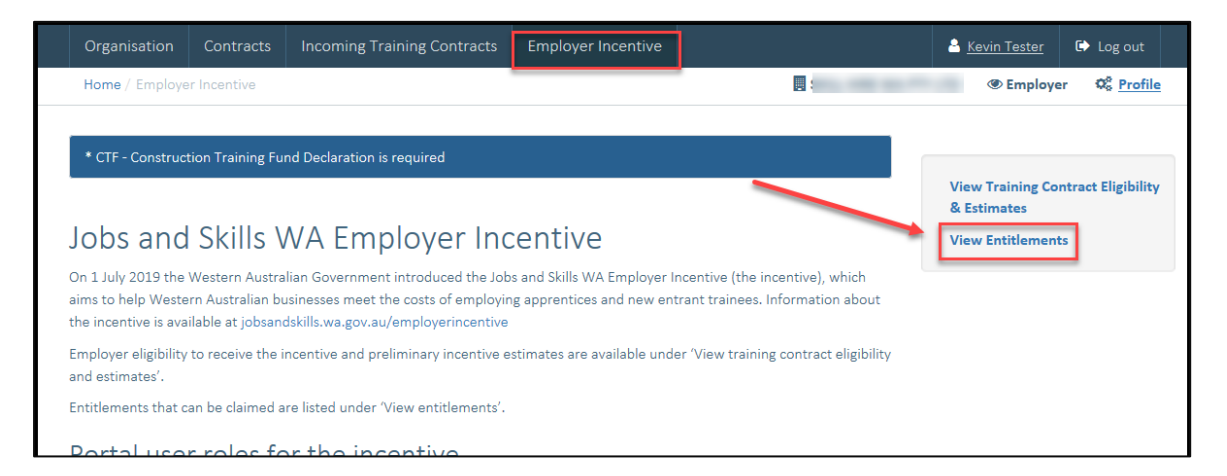

1 Locate the entitlement from the relevant entitlement grid and click the pop out icon from the *Details* column. The employer incentive estimate will open in a new window.

|    | Orga                           |              |                                                       |               | Incoming Traini                              | ng Contracts                         |                  | ployer Incentive                          |             |                                       |    |                   | 4   | •                      |                   |     |
|----|--------------------------------|--------------|-------------------------------------------------------|---------------|----------------------------------------------|--------------------------------------|------------------|-------------------------------------------|-------------|---------------------------------------|----|-------------------|-----|------------------------|-------------------|-----|
|    | Home /                         | Emp          | loyer Incentive                                       | ñe e          | Entitlements                                 |                                      |                  |                                           |             |                                       |    |                   | •   | Temployer              | 06 <u>Profile</u> |     |
| Pe | nding<br>table be<br>onally me | ent<br>low s | titlements<br>shows future est<br>yellow tick indicat | mat<br>tes ti | ed incentive entitle<br>hat further informat | ments where th<br>ion or action is r | e mile<br>equire | istone has not be<br>id prior to the mile | en r<br>sto | eached. A green ti<br>ne falling due. | ck | in the Status col | umr | n inductos all eligibi | lity criteria     | are |
|    | Status                         | ł            | Learner                                               | :             | TC Id                                        | Туре                                 | 1                | App Open Date                             | ł           | App Close Date                        | :  | Amount            | :   | Claim Status           | Details           |     |
|    |                                |              |                                                       |               |                                              | Completion                           |                  | 05 http://doi.org/10.1011                 |             | 05 km 2024                            |    | \$2,805.00        |     | Not Bearly             | 12                | •   |
|    |                                |              |                                                       |               |                                              |                                      |                  | 100 7011 2020                             |             | 00 7011 2024                          |    | **                |     | mar menory             |                   | ^   |

2 Scroll down to *Payment Details* and select the *Commencement Payment Details tab* (or applicable Milestone Payment) to view the *Entitlement Breakdown for Hosting Employers*.

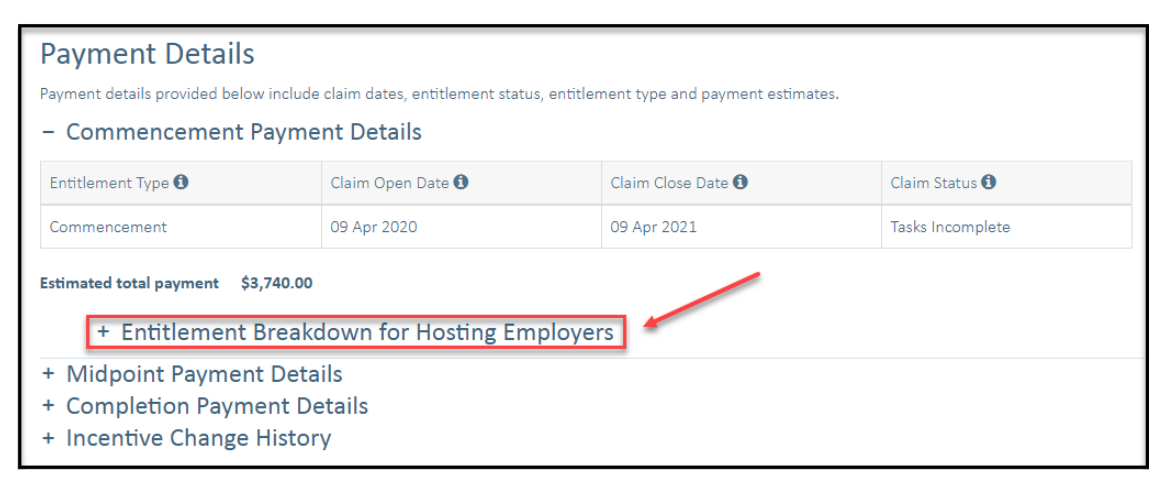

The *Entitlement Breakdown for Hosting Employers* provides the estimated total payment for each host employer.

The example below shows the breakdown for an apprentice/trainee with a total of three host employers. The following information is displayed for each host employer.

- Payment type (base amount and any loadings)
- Start and end date
- Applicable days (time spent with host)
- The total payment amount

#### Host Employer #1

| <ul> <li>Commencement Payme</li> </ul>                                              | ent Details       |             |                    |  |                  |          |  |  |  |  |
|-------------------------------------------------------------------------------------|-------------------|-------------|--------------------|--|------------------|----------|--|--|--|--|
| Entitlement Type 🚯                                                                  | Claim Open Date 🕄 |             | Claim Close Date 🜖 |  | Claim Status 🕄   |          |  |  |  |  |
| Commencement                                                                        | 09 Apr 2020       |             | 09 Apr 2021        |  | Tasks Incomplete |          |  |  |  |  |
| Estimated total payment \$3,740.00<br>— Entitlement Breakdown for Hosting Employers |                   |             |                    |  |                  |          |  |  |  |  |
| Payment Type 🚯                                                                      | Start Date        | End Date 🕄  | Applicable Days 🛈  |  | Percentage       | Amount   |  |  |  |  |
| Base amount                                                                         | 09 Oct 2019       | 18 Nov 2019 | 40                 |  | -                | \$743.17 |  |  |  |  |
| SPOL <b>1</b>                                                                       | 09 Oct 2019       | 18 Nov 2019 | 40                 |  | 10%              | \$74.32  |  |  |  |  |
| Estimated total payment                                                             |                   |             |                    |  |                  | \$817.49 |  |  |  |  |

#### Host Employer #2

| Payment Type 🚯          | Start Date  | End Date    | Applicable Days 🕄 | Percentage | Amount  |  |  |  |
|-------------------------|-------------|-------------|-------------------|------------|---------|--|--|--|
| Base amount 🛈           | 18 Nov 2019 | 19 Nov 2019 | 1                 | -          | \$18.58 |  |  |  |
| SPOL <b>1</b>           | 18 Nov 2019 | 19 Nov 2019 | 1                 | 10%        | \$1.86  |  |  |  |
| Estimated total payment |             |             |                   |            |         |  |  |  |

#### Host Employer #3

| Payment Type 🕚          | Start Date  | End Date 🕄  | Applicable Days 🕄 | Percentage | Amount   |
|-------------------------|-------------|-------------|-------------------|------------|----------|
| Base amount 🕄           | 19 Nov 2019 | 03 Dec 2019 | 14                | -          | \$260.11 |
| SPOL <b>1</b>           | 19 Nov 2019 | 03 Dec 2019 | 14                | 10%        | \$26.01  |
| Estimated total payment |             |             |                   |            | \$286.12 |

Before submitting the claim, each entitlement should be checked to ensure the host employer breakdown and the payments are correct. Once a claim has been submitted, no further host employer changes can be made within a milestone period.

### How to manage training contracts when the apprentice or trainee is between host employers and is being paid by the GTO

Where a GTO has paid the wages for the apprentice or trainee during periods between host employers or personal leave, the GTO may be entitled to the incentive.

The WAAMS online client portal allows GTOs to manage these periods of downtime by recording a training contract change to the worksite location. Select the **Downtime Site** from the **New Worksite** drop down menu (*refer to step 7*).

Note: Commencement dates in the future are not permitted for change of worksite locations.

| Organisation                                                     | Contracts                          | Incoming Training Contracts                                                  | Employer Incentive                                        |                                       |
|------------------------------------------------------------------|------------------------------------|------------------------------------------------------------------------------|-----------------------------------------------------------|---------------------------------------|
| Home / Contracts /<br>Change of Worksite                         | Contract Detai                     | ls / Change of Worksite Location /<br>act Change                             |                                                           |                                       |
| New Worksite •                                                   |                                    | <u>N</u>                                                                     | _                                                         |                                       |
| AAA GTO Pty Ltd - DO                                             | WNTIME SITE -                      | FORRESTFIELD - Unit 3 271 Berkshire                                          | Rd                                                        | <b>_</b>                              |
| 20/01/2020                                                       |                                    |                                                                              |                                                           | ti -                                  |
| A Change of Worksite ca<br>locate the new worksite<br>Main Menu. | annot be create<br>via the above s | d if the new worksite is not registere<br>earch, please update your new work | d in the WAAMS portal. If<br>site details via the Organis | you are unable to<br>ation Details in |
| Submit                                                           |                                    |                                                                              |                                                           |                                       |

Pictured below is an example of the hosting employer breakdown where there has been a period of downtime:

| OWNTIME SITE                                                                                               |   |                                                                  |                                                                |                                     |                        |                             |
|----------------------------------------------------------------------------------------------------|---|------------------------------------------------------------------|----------------------------------------------------------------|-------------------------------------|------------------------|-----------------------------|
| Payment Type 🚯                                                                                             |   | Start Date 🜖                                                     | End Date                                                       | Applicable Days (1)                 | Percentage             | Amount                      |
| Base amount 🟮                                                                                              |   | 14 Jan 2020                                                      | 17 Jan 2020                                                    | 3                                   | -                      | \$17.4                      |
| SPOL 🕄                                                                                                    | S | 14 Jan 2020                                                      | 17 Jan 2020                                                    | 3                                   | 10%                    | \$1.7                       |
|                                                                                                    |   |                                                                  |                                                                |                                     |                        | ć1 -                        |
| Aboriginal person 🚯                                                                                        |   | 14 Jan 2020                                                      | 17 Jan 2020                                                    | 3                                   | 10%                    | Ş1.7                        |
| Aboriginal person <b>()</b>                                                                                | t | 14 Jan 2020                                                      | 17 Jan 2020                                                    | 3                                   | 10%                    | \$1.7<br>\$20.9             |
| Aboriginal person ()<br>Estimated total paymen<br>ABC HOST                                                 | t | 14 Jan 2020                                                      | 17 Jan 2020                                                    | 3                                   | 10%                    | \$1.7<br>\$20.9             |
| Aboriginal person ()<br>Estimated total paymen<br>ABC HOST<br>Payment Type ()<br>Base amount ()            | t | 14 Jan 2020<br>Start Date 1                                      | 17 Jan 2020                                                    | 3<br>Applicable Days                | Percentage             | \$20.5<br>Amount            |
| Aboriginal person ()<br>Estimated total paymen<br>ABC HOST<br>Payment Type ()<br>Base amount ()<br>SPOL () | t | 14 Jan 2020<br>Start Date <b>1</b><br>17 Jan 2020<br>17 Jan 2020 | 17 Jan 2020<br>End Date <b>9</b><br>24 Mar 2020<br>24 Mar 2020 | 3<br>Applicable Days ()<br>67<br>67 | Percentage<br>-<br>10% | Amount<br>\$389.0<br>\$38.5 |

If you require any assistance with WAAMS, please contact Apprenticeship Office on 13 19 54 or email at <u>rai.projects@dtwd.wa.gov.au</u>.